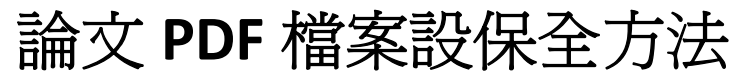

〔以Adobe Acrobat Pro 9版本示範說明〕

(其他版本的用語有不同,如Pro X版本中「保全」改用「保護」)

以 Adobe Acrobat 專業版軟體開啟 PDF 檔。(請注意: Adobe Acrobat Reader 只能開啟、查看 PDF 檔,不能保全。)

| 檔案匠                                                                        | ) 編輯(E) 檢視(Y) 文件(D) 注                | 主釋(C) 表格(R) 工具(T) 進階(A) 視窗(W) 説明(H)      |  |
|----------------------------------------------------------------------------|--------------------------------------|------------------------------------------|--|
|                                                                            |                                      | Ctul+O 📄 表格 🗸 📑 多媒體 👻 🧬 注釋 🗸             |  |
|                                                                            | + 皆な器の<br>立 PDF 文件夾①<br>改 PDF 文件夾(2) |                                          |  |
| 😜 建3<br>😜 合f                                                               | 立 PDF④<br>倂 M)                       | 1. 是專業版的軟體 Adobe Acrobat Pro             |  |
| 应 協f                                                                       | 作图                                   |                                          |  |
| 日間儲                                                                        | 存( <u>©)</u><br>存新檔( <u>A</u> )      | 四日 · · · · · · · · · · · · · · · · · · · |  |
| · 保 信都<br>4 日<br>第 日<br>1 日<br>1 日<br>1 日<br>1 日<br>1 日<br>1 日<br>1 日<br>1 | 存爲認識文件(№)…<br>存(①)                   | · · · · · · · · · · · · · · · · · · ·    |  |
| 附加                                                                         | 加至電子郵件( <u>L</u> )<br>復(型)           |                                          |  |

● 檔案開啟後,工具列出現「保全」選項,下拉選取「密碼加密」 (注意:不能選「認證加密」-會造成開啟檔案時也要認證,審核者無法開啟 檔案。)

| No. 1999 - Adobe Acrobat Pro                                | PX |
|-------------------------------------------------------------|----|
| 檔案·EP 編輯·EP 檢視·EP 文件·EP 注釋·CP 表格·EP 工具·EP 進階(A) 視窗(WP 說明·EP | ×  |
|                                                             |    |
|                                                             |    |
| ■ 2論文保全                                                     | ^  |
| 管理保全策略创                                                     | =  |
|                                                             |    |
| Adobe LiveCycle Rights Management(A)                        |    |
| 一· 糸秔1<br>建立保全信封图                                           |    |
| ● 本校論文系統建檔,需以學校資訊中心的Email 帳號,至國家圖書館                         |    |
| 「臺灣博碩士論文知識加值系統」註冊。                                          |    |
| 生汁 音・如果力 前日 利田 明仏框 距 大 「 喜 濰浦 石 上城 ナ 石 堂 ね は る              |    |
| 前注意·如木之刖口利用列的依號在 室湾停頓士爾又知識加值系                               |    |
| 統」申請使用,不適用於上傳學位論文。                                          |    |
|                                                             |    |
| ● 未曾使用過學校資訊中心建置的Email,請先開通帳號。方法如下:                          |    |
| ■ 學校首頁- 點選右上角「在校學生」                                         |    |

● 如果沒有出現工具列,可以在功能表的「進階」-「保全」 「密碼加密」設定

| 🔁 研究生帳難         | 註冊1030619.pdf - Adobe Acrobat Pro                                                                                                    | - 7 🗙    |
|-----------------|----------------------------------------------------------------------------------------------------|----------|
| 檔案(F) 編輯(J      | E) 檢視(Y) 文件(D) 注釋(C) 表格(R) 工具(T <mark>( 進階(A) 視</mark> 窗(W) 說明(E)                                                                                                    | ×        |
| 🚑 建立 🕶          |                                                                                                    |          |
|                 |                                                                                                    |          |
|                 | <ul> <li>▶ 生產之生()</li> <li>※ 生產之產(1)</li> <li>※ 生產之產(1)</li> <li>※ 生產(1)</li> <li>※ 生產之產(1)</li> <li>※ 生產之產(1)</li> <li>※ 生產之產(1)</li> <li>※ 生產之產(1)</li> <li>※ 生產之產(1)</li> <li>※ 生產之產(1)</li> <li>※ 生產之產(1)</li> <li>※ 生產之產(1)</li> <li>※ 生產之產(1)</li> <li>※ 生產之產(1)</li> <li>※ 生產之產(1)</li> <li>※ 生產之產(1)</li> <li>※ 生產, (1)</li> <li>※ 生產, (1)</li> <li>※ 生產,</li></ul> |          |
|                 | <ul> <li><u>請注意:处床之前已利用剂的限號往 塗鸡磚項主調交知識加值京</u></li> <li><u>統」申請使用,不適用於上傳學位論文。</u></li> <li>未曾使用過學校資訊中心建置的Email,請先開通帳號。方法如下:</li> <li>學校首頁- 點選右上角「在校學生」</li> </ul>                                                                                                    |          |
| <b>F</b> p<br>Ø |                                                                                                    | ×        |
| 🦺 開始            | 🔰 😂 🧿 🏈 🥙 🦈 👩 收件 🥻 3 Int 🔸 🍙 pccu-2 🕼 3 Mi 🔸 🔀 Micros 📑 研究 CH 🚳 中 🔲 🔩 l 🔇 🗩 🞯 🖓                                                                                                    | 下午 05:19 |

# ● 確定變更文件的保全,點選「是」

| 🔁 ntsu_P1_7 | 7.pdf - Adobe Acrobat Pro                                                                                               | > |
|-------------|----------------------------------------------------------------------------------------------------|---|
| 檔案 医 編輯     | ₩E 檢視(Y) 文件(E) 注釋(C) 表格(R) 工具(I) 進階(L) 視窗(W) 說明(E)                                                                      |   |
| 🛛 🧳 建立 ·    | - 🚑 合併 - 🔬 協作 - 🔒 保全 - 🥢 簽署 - 📄 表格 - 📑 多媒體 - 🍚 注釋 -                                                                     |   |
|             | 📋 🖃 🏠 🛖 🦆 1 / 7 🛛 1 🖑 🥰 💿 💿 105% - 😸 🛃 專我 -                                                                             |   |
| ß           |                                                                                                    |   |
|             |                                                                                                    | 1 |
| <b>9</b>    | 一、系統登入                                                                                                    |   |
|             | <ul> <li>本校論文系<br/>「臺灣博碩」</li> <li>         ★ 校論文系<br/>「臺灣博碩」         ★ 加爾爾爾爾爾爾爾爾爾爾爾爾爾爾爾爾爾爾爾爾爾爾爾爾爾爾爾爾爾爾爾爾爾爾爾爾</li></ul> |   |

## ● 點選「加密所有文件內容」

- 勾選「權限」的「限制編輯和列印文件」
  - 變更權限密碼:自行設定,以後要修改保全時須使用此密碼
  - 允許列印:高解析度
  - 允許變更:無
  - <u>
    啓用複製文字、影像和其它內容:不打勾</u>
  - 爲視力不佳者啓用螢幕閱讀程式裝置的文字協助工具:打勾

<u>不可以</u>設定用密碼開啟文件,請特別注意。

|  | 🖶 📋 🖃 🎧 🕴 <mark>密碼保全 - 設定</mark>                                                                                                    |                                                                               |  |  |
|--|----------------------------------------------------------------------------------------------------|-------------------------------------------------------------------------------|--|--|
|  | <ul> <li>相容性(£): Acrobat 7.0 和更高版本 ▼</li> <li>加密等級: 128-bit AE5</li> <li>選擇要加密的文件元件</li> <li>●加密所有文件內容(L)</li> <li>●加密除元資料以外的所有文件內容(相容於 A</li> <li>●僅加密檔案附件(相容於 Acrobat 7 和更高版本</li> <li>●文件所有內容均將加密,搜尋引擎將無法</li> <li>●要求密碼來開啓文件(Q)</li> <li>文件開啓密碼(5):</li> <li>● 開啓此文件不需要密碼。</li> <li>確保</li> <li>□ 四個地修務和互供の文化,如用重要結果では許知</li> </ul> | Acrobat 6 和更高版本)(M)         本)(E)         法存取文件元資料。             素:個要要說是如果(0): |  |  |
|  | <ul> <li>○ 限制調調報409/04/交付・如果需要要更這些認知</li> <li>● 已有</li> <li>● 未 曾</li> <li>● 未 曾</li> <li>● 承 曾</li> <li>○ 屬視力不佳者略用螢幕閱讀程式裝置的交字</li> <li>説明</li> </ul>                                                                                                    | E, 28篇要輸/A266(N)。                                                             |  |  |

# ● 點選「確定」

|                                                                                                    | X                  |
|----------------------------------------------------------------------------------------------------|--------------------|
| <ul> <li>相容性(g): Arobat 7.0 和更高版本 ▼</li> <li>加密等級: 128-bit AE5</li> <li>選擇要加密的文件元件</li> <li>加密所有文件內容(L)</li> <li>加密除元資料以外的所有文件內容(相容於 Acrobat 6 和更高版本)(M)</li> <li>僅加密檔案附件(相容於 Acrobat 7 和更高版本)(E)</li> <li>④ 植加密檔案附件(相容於 Acrobat 7 和更高版本)(E)</li> <li>● 体校(<br/>「臺·</li> <li>● 素求密<br/>文件問題</li> <li>前有 Adobe 產品會強制執行自「權限密碼」設定的限制。但是,不是所<br/>有協力废商的產品均完全支援和採用這些設定。使用此類協力廠商產品的<br/>收件者可能可以忽略您設定的若干限制。</li> <li>● 不再顯示此訊息(M)</li> <li>● 建更權限密碼(P): ******</li> <li>★ 在於利目(D(0)): 高級析度</li> </ul> | 家圖書館<br><u>加值系</u> |

#### 再輸入一次「權限密碼」-「確定」 彛 建立 🔹 🎝 合併 🔹 纋 協作 🛛 🔒 保全 🗸 🥒 簽署 🛛 📄 表格 🔹 📑 多媒體 🖌 🌍 注釋 🗸 X 🧰 🖶 🔚 📰 🏠 🛛 🔤 相容性(B): Acrobat 7.0 和更高版本 ~ ß 加密等級: 128-bit AES 選擇要加密的文件元件 ⊙加密所有文件內容(L) - 、 系术 ○加密除元資料以外的所有文件內容(相容於 Acrobat 6 和更高版本)(例) **1** ○僅加密檔案附件 (相容於 Acrobat 7 和更高版本)(E) 本校 家圖書館 ↓ Adobe Acrobat - 確認權限密碼 「臺┆□要求 諸確認權限密碼。諸務必記下此密碼,以便在日後需要時變更這些設定。 注意:即使已設定文件間 交件並忽略保全設 交件開 🛈 開 權限密碼(P): \*\*\*\*\*\* 請注意 加值系 櫂限 取消 確定 ☑ 限約 變更權限密碼(P): 允許列印(N): 高解析度 \* 已有 的步驟。 允許變更(₩): 無 啓用複製文字、影像和其它內容(E) 未曾 法如下: ☑ 爲視力不佳者啓用螢幕閱讀程式裝置的文字協助工具(⊻) 點選「確定」 ᇕ 建立 🔹 🚑 合併 🔹 🄬 協作 🛛 🔒 保全 🗸 🥒 簽署 🔹 📄 表格 🔹 📑 多媒體 🗧 🌍 注釋 🗧 🗀 🖶 🖹 🖃 🏠 🔶 🦊 1 /7 🛛 1 💥 🖑 🤾 💿 💿 105% - 拱 🛃 尋找 f ß 一、系統登入 1

# 本校論文系 供理操, 亜い鼠法 麥加中、公石下mo;1 н 里時, 至國家圖書館 「臺灣博碩 → 在儲存交件之前,保全設定不會被套用至文件。您可以繼續變更保全設 定,直至您關閉文件。 → 正備存交件之前,保全設定不會被套用至文件。您可以繼續變更保全設 → 正備有交件之前,保全設定不會被套用至文件。您可以繼續變更保全設 → 正備有交件之前,保全設定不會被套用至文件。您可以繼續變更保全設 → 正備有交件之前,保全設定不會被套用至文件。您可以繼續變更保全設

# ● 要記得「存檔」

| 🔁 ntsu   | a_P1_7.; | pdf - Adobe Acrobat Pro                                                           | _ 7 🗙 |
|----------|----------|-----------------------------------------------------------------------------------|-------|
| 檔案Œ      | ) 編輯(    | E) 檢視(Y) 文件(D) 注釋(C) 表格(R) 工具(I) 進階(Δ) 視窗(W) 說明(II)                               | ×     |
| 4        | 建立▼      | 🚔 合併 🗸 🄬 協作 🗸 🍰 保全 🖌 🥢 簽署 🛛 📄 表格 🖉 📑 多媒體 🖉 ờ 注釋 🗸                                 |       |
|          | E        | 🛗 📑 🎓 🔶 1/7 🛛 1k 🖑 🥰 💿 💿 105% - 🔚 🛃 🔯                                             |       |
| ₽        |          | 按一下可在此 PDF 檔案中儲存您最新的變更                                                            | ^     |
| ß        |          |                                                                                   |       |
|          |          | 一、系統登入                                                                            |       |
| <b>W</b> |          | <ul> <li>本校論文系統建檔,需以學校資訊中心的Email 帳號,至國家圖書館</li> <li>「臺灣博碩士論文知識加值系統」註冊。</li> </ul> |       |

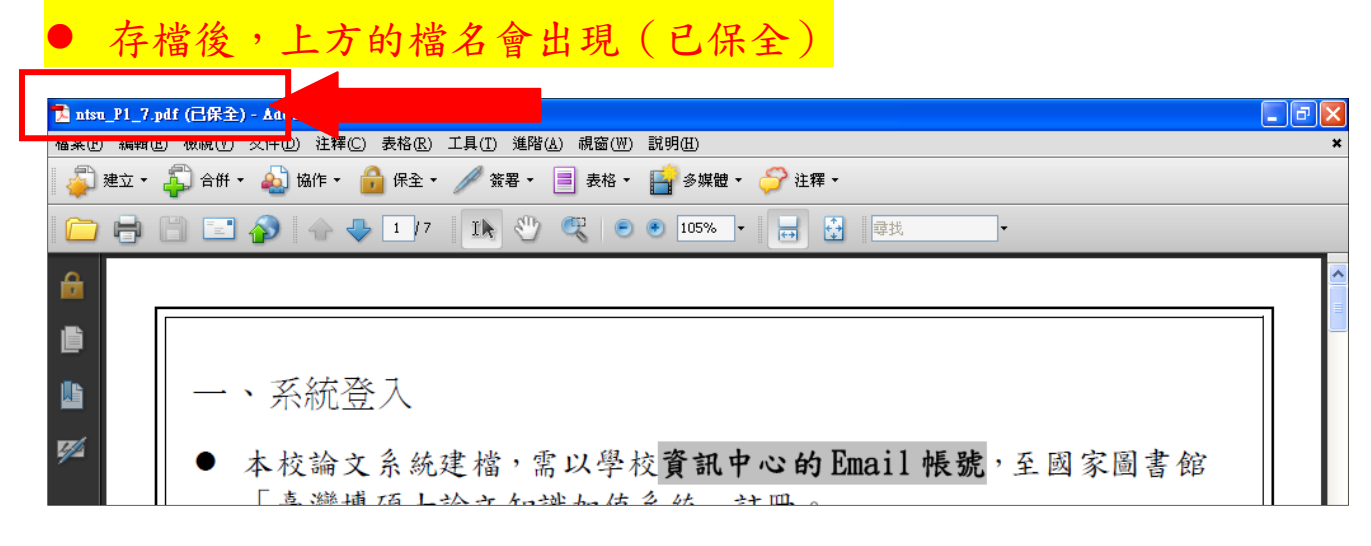

### ● 检查保全内容—保全—顯示保全內容

| 🔁 ntsu_P1_7. | .pdf (己保全) - Adobe Acrobat Pro                      | _ 7 |
|--------------|-----------------------------------------------------|-----|
| 檔案(F) 編輯(    | Œ) 檢視(Y) 文件(D) 注(釋(C) 表格(R) 工具(T) 進階(A) 視窗(W) 說明(E) |     |
| 🍶 建立 🕶       | 🚑 合併 🔹 🂫 協作 🚺 保全 🗸 🥢 簽署 平 📄 表格 平 📑 多媒體 平 🌍 注釋 न     |     |
|              |                                                     |     |
| <b>£</b>     |                                                     |     |
| ľ            |                                                     |     |
|              | 一、系統社 Adobe LiveCycle Rights Management(A)          |     |
| <b>17</b> /2 | ■ 本校論文系統建檔,需以學校資訊中心的Email 帳號,至國家圖書館                 |     |
|              | 「臺灣博碩士論文知識加值系統」註冊。                                  |     |

# ● 查看檔案是否已有足夠的保護,即完成保全作業

| 🔁 nts | u_P1_7.pdf (己保全) - Adobe Ac                              | robat Pro                                            |                          |  |  |  |
|-------|----------------------------------------------------------|------------------------------------------------------|--------------------------|--|--|--|
| 檔案Œ   | 檔案 [] 编辑 [E]                                             |                                                      |                          |  |  |  |
|       | ② 建立 + ④ 合併 + ▲ 協作 + ▲ 保全 + ▲ 答思 + ■ 表格 + ■ 条線鏡 + ▲ 注耀 + |                                                      |                          |  |  |  |
|       | 🖶 📋 🖃 🏠 🗠                                                |                                                      |                          |  |  |  |
| 0     |                                                          | → → → → → → → → → → → → → → → → → → →                |                          |  |  |  |
| 10    | Г                                                        | 这件的「保全方法」用於限制可作用於交件的內容。要移除保全限制,請將「保全方法」設定為「<br>無保全」。 |                          |  |  |  |
| ľ     |                                                          | 保全方法(例): 密碼保全 👽 變更設定(5)                              |                          |  |  |  |
| F     | 一、系統                                                     | 可用來開啓的程式: Acrobat 7.0 和更高版本 顯示詳細資訊( <u>D</u> )       |                          |  |  |  |
|       |                                                          | 文件所有內容均被加密,搜尋引擎將無法存取文件元資料。                           |                          |  |  |  |
| 1     | <ul> <li>本校論</li> </ul>                                  |                                                      | 家圖書館                     |  |  |  |
|       | 「臺灣                                                      |                                                      | en al estre an estre est |  |  |  |
|       |                                                          |                                                      |                          |  |  |  |
|       |                                                          |                                                      |                          |  |  |  |
|       | 法 计 音                                                    |                                                      | the la &                 |  |  |  |
|       | 明仁思                                                      |                                                      | K/III II II              |  |  |  |
|       |                                                          | 度要内谷用灰砾明土具。 无計                                       |                          |  |  |  |
|       |                                                          |                                                      |                          |  |  |  |
|       |                                                          |                                                      |                          |  |  |  |
|       | ● 已有使                                                    |                                                      | ·的步驟。                    |  |  |  |
|       | 1.14.11                                                  |                                                      |                          |  |  |  |
|       | ● 未習使                                                    | 建亚靶平貝面: 祭止                                           | 了法如卜:                    |  |  |  |
|       | ■ 學                                                      |                                                      |                          |  |  |  |
|       |                                                          |                                                      |                          |  |  |  |
|       |                                                          | 1 説明 1 確定 取消                                         |                          |  |  |  |